Autor: Holger Junge Lizenz: CC BY 4.0

### Die folgende Anleitung bezieht sich

#### auf einen TP Link WR1043nd V4

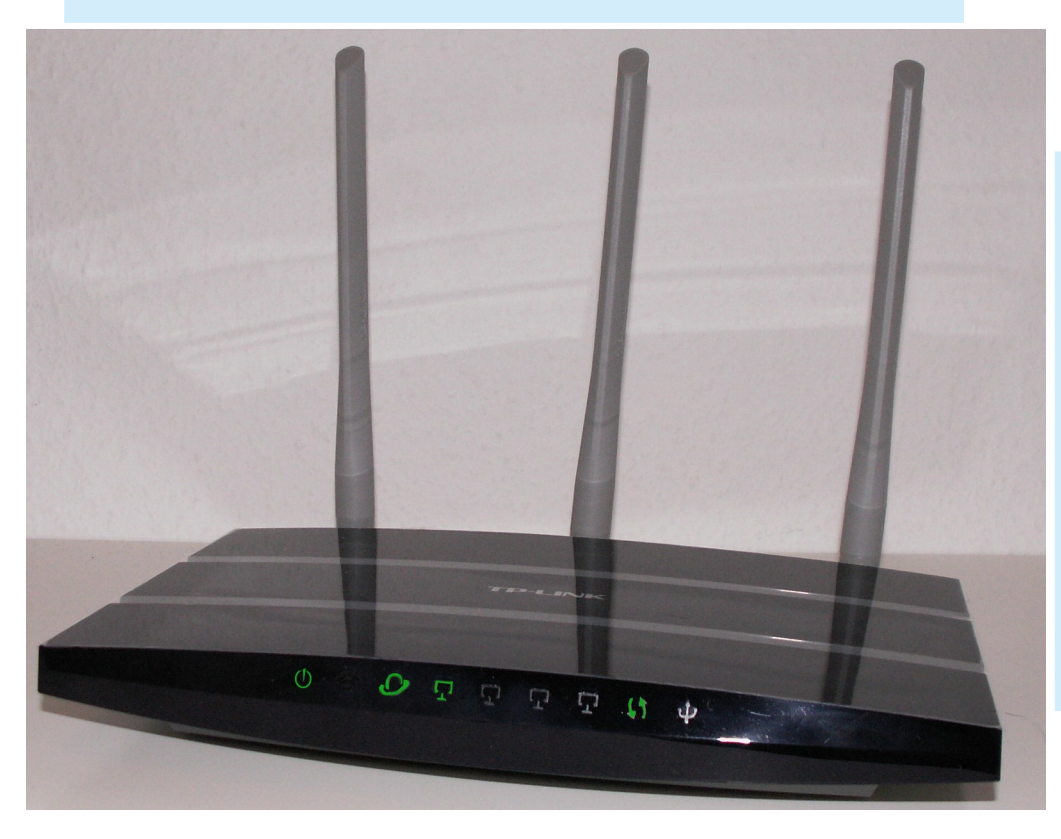

Im Vorfeld kurz zusammengefasst: Wie flasht man einen Freifunk-Router?

- Firmware herunterladen und Freifunk-IP registrieren
- Freifunk-Router mit dem Computer verbinden
- Firmware einspielen
- Router-Neustart

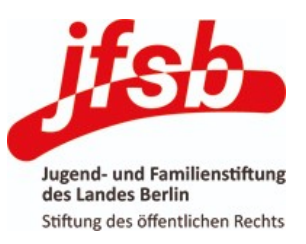

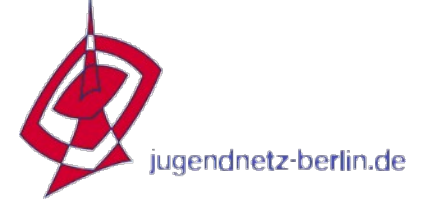

#### **Firmware-Download**

| Berlin:Firmware – wiki.fre                                                                                                    | eifunk.net - Chromium                                                                                                    |                                                                                                    | ×  |
|----------------------------------------------------------------------------------------------------|----------------------------------------------------------------------------------------------------|----------------------------------------------------------------------------------------------------|----|
| 🖉 🐞 Berlin:Firmware – wiki.fr                                                                                                    | reifunk.r × +                                                                                                    |                                                                                                    |    |
| $\leftarrow$ $\rightarrow$ C $\bigcirc$ https                                                                                                    | s://wiki.freifunk.net/Berlin:Firmware                                                                                                    | 🖈 🙂 🛲 🖲 🛂   😝 :                                                                                                    |    |
| <b>freifunk.net</b>                                                                                                    | Webteam   Impressum   Kontakt Worum geht's? Wie mache ich mit? Wiki Seite Diskussion                                                                                                    | Benutzerkonto erstellen Anmelden                                                                                                    |    |
| Wiki-Startseite<br>Letzte Änderungen<br>Ausgewählte Artikel<br>Häufige Fragen<br>Communities<br>Veranstaltungen<br>Dienste von freifunk.net<br>Glossar<br>Medien                                                        | Berlin:Firmware<br>Die neue Berliner Freifunk-Firmware Hedy wurde im Frühjahr 2018 veröf<br>Wie die meisten anderen Freifunk-Firmwares baut sie auf OpenWrt (Rele<br>bei der Sender und Empfänger während der Übertragung die Frequenz v<br>• berlin.freifunk.net •                                                                                                    | ● Berlin • Standorte • Firmware • Häufige Fragen • Server entlicht. Sie ersetzt <i>kathleen</i> , das erstmals im Herbst 2014 erschien. ase lede-17.01) auf. Die Namensgeberin Hedy Lamarr ☞ patentierte 1942 die erste Funkfernsteuerung, rechseln können. |    |
| Medienspiegel<br>Stylesheets und Themes<br>Kontakt<br>Ansprechpartner<br>Mailinglisten<br>Werkzeuge<br>Links auf diese Seite<br>Änderungen an<br>verlinkten Seiten<br>Spezialseiten<br>Druckversion<br>Fermanenter Link | Berlin:Firmware:Howto zur Installation der Firmware     Inhaltsverzei     Inhaltsverzei     I Unterstützte Hardware     1.1 WLAN-Router     1.1.1 Unterstützte WLAN-Router     1.1.2 Teilweise unterstützte Router     1.2 Sonstige Router     2 Hinweise zur Firmware     2.1 Releases     2.2 Image-Typen     2.3 Image Types (English)     Häufige Fragen     3.1 Worum geht es bei Freifunk? Wo finde ich Infos?     3.2 Ich sehe zwar das WLAN "berlin.freifunk.net", komme darüber abe | Wir gehen mit dem WebBrowser auf die Seite:<br>https://wiki.freifunk.net/Berlin:Firmware<br>und scrollen dann herunter bis etwa auf der<br>Mitte der Seite eine Treibertabelle erscheint                                                                    |    |
| jugendnetz-be                                                                                                    | erlin.de                                                                                                    | Jugend- und Familienstiftu<br>des Landes Berlin<br>Stiftung des öffentlichen Recl                                                                                                    | ng |

#### **Firmware-Download**

| Gerät 🗢                                | Status 🗢                              | Firmware 🗢                                   | Preis 🜩           | Freq. (Ghz) 🗢             | Тур 🕈                | Antenne 🗢            | CPU/RAM/Flash 🗘                         | Ethernet 🗢       | PoE 🗢                | USB 💠               |
|----------------------------------------|---------------------------------------|----------------------------------------------|-------------------|---------------------------|----------------------|----------------------|-----------------------------------------|------------------|----------------------|---------------------|
| Ubiquiti NanoStation M2                | bedingt geeignet <sup>[1][2]</sup>    | Router-Version: XM 🖝 / XW 🖝                  | ca. 77€ 🖝         | 2.4                       | outdoor              | Sektor               | 400 / 32 / 8                            | 2*100MBit        | 1*in 1*out           | -                   |
| Ubiquiti NanoStation loco M2           | bedingt geeignet <sup>[1][2][3]</sup> | Router-Version: XM 🖝 / XW 🖝                  | ca. 44€ 🖝         | 2.4                       | outdoor              | Sektor               | 400 / 32 / 8                            | 1*100MBit        | 1*in                 | -                   |
| Ubiquiti NanoStation M5                | bedingt geeignet <sup>[2][1]</sup>    | Router-Version: XM 🖝 / XW 🖝                  | ca. 78€ <b>☞</b>  | 5                         | outdoor              | Sektor               | 400 / 32 / 8                            | 2*100MBit        | 1*in 1*out           | -                   |
| Ubiquiti NanoStation loco M5           | bedingt geeignet <sup>[2][1][3]</sup> | Router-Version: XM 🖝 / XW 🖝                  | ca. 56€ <b>₽</b>  | 5                         | outdoor              | Sektor               | 400 / 32 / 8                            | 1*100MBit        | 1*in                 | <b>C</b> 11         |
| Ubiquiti PicoStation M2                | bedingt geeignet <sup>[1]</sup>       | Download 🖛                                   | - 🖛               | 2.4                       | outdoor              | n der Tal            | oelle die erforde                       | rliche F         | irmware              | e tur               |
| Ubiquiti Bullet M2                     | bedingt geeignet <sup>[1]</sup>       | Router-Version: XM 🖝 / XW 🖝                  | ca. 69€ <b>m</b>  | 2.4                       | outdoor              | - (N-Steckverbinder) | 400 / 32 / 8                            | 1*100MBit        | 1*in                 | -                   |
| Ubiquiti Unifi AP (LR)                 | geeignet                              | Download 🖝                                   | ca. 58€ <b>m</b>  | 2.4                       | indoor               | Omni                 | 400 / 64 / 8                            | 1*100MBit        | 1*in                 | -                   |
| Ubiquiti Unifi AP Pro                  | geeignet <sup>[2]</sup>               | Download 🖝                                   | ca. 119€ <b>☞</b> | 2.4 / 5                   | indoor               | das Rout             | ermodell auswa                          | nien. In         | unsere               | m                   |
| Ubiquiti Unifi AC Mesh                 | alpha/ beta <sup>[2]</sup>            | Download                                     | ca. 83€ <b>₽</b>  | 2.4 / 5                   | outdoor              | Omni                 | 775 / 128 / 16                          | 1*1GBit          | 1*in                 | -                   |
| TP-Link WR841N v13.x                   | alpha/ beta                           | Router-Version: v13.x F                      | ca. 15€ 🖝         | 2.4                       | indoor               | Omni                 |                                         | 5*100MBit        | -                    | -                   |
| TP-Link WR842ND v2.x <sup>[4]</sup>    | bedingt geeignet <sup>[1]</sup>       | Download 🖝                                   | - 🕊               | 2.4                       | indoor               | -all IP L            | INK VVR 1043NO                          | versior          | 14!                  | 1*USB2.0            |
| TP-Link WR842N v3.x <sup>[4]</sup>     | geeignet                              | Download 🖝                                   | - 🕊               | 2.4 <sup>[5]</sup>        | indoor               | Omni                 | 650 / 64 / 16                           | 5*100MBit        | -                    | 1*USB2.0            |
| TP Link WR1043ND v1.x                  | bedingt geeignet <sup>[6]</sup>       | Router-Version: v1.x 🖛                       | - •               | 2.4                       | Indoor               | Omni                 | 400/32/8                                | 5*1GBit          | ·                    | 1*USB2.0            |
| TP-Link WR1043ND v2.x/v3.x/v4.x        | ceeignet                              | Router-Version: v2.x 🖝 / v3.x 🖝 / v4.x 🖝 🗲   |                   | 2.4                       | indo <mark>or</mark> | n der Sp             | alte <i>Firmware</i> da                 | azu aui          | aen Lir              | INSB2.0             |
| Tr Link WR1043N v5.x                   | alpha/ beta                           | Download                                     | - 🕊               | 2.4                       | indo <mark>or</mark> | Omni                 | 775 / 64 / 16                           | 5*1GBit          | -                    | -                   |
| TP-Link WDR3500 v1.x                   | geeignet <sup>[7]</sup>               | Download 🖝                                   | -                 | 2.4 / 5                   | indoor               | Omni                 | 560 / 128 / 8                           | 5*1GBit          | -                    | 1*USB2.0            |
| TP-Link WDR3600 v1.x                   | geeignet <sup>[7]</sup>               | Download 🖛                                   | - 🕊               | 2.4 / 5                   | indo <mark>or</mark> | /4.X KIICK           | €171 <u>2</u> 8 / 8                     | 5*1GBit          | -                    | -                   |
| TP-Link WDR4300 v1.x                   | geeignet <sup>[7]</sup>               | Download 🖝                                   | - 🕊               | 2.4 / 5                   | indoor               | Omni                 | 560 / 128 / 8                           | 5*1GBit          | -                    | 1*USB2.0            |
| TP-Link WDR4900 v1.x                   | geeignet <sup>[7]</sup>               | Download 🖝                                   | -                 | 2.4 / 5                   | indoor               | Omni                 | 800 / 128 / 16                          | 5*1GBit          | -                    | 2*USB2.0            |
| TP-Link Archer C5 v1.x                 | geeignet                              | Download 🖝                                   | -                 | 2.4 / 5                   | indoor               | Omni                 | 720 / 128 / 16                          | 5*1GBit          | -                    | 2*USB2.0            |
| TP-Link Archer C7 v2.x / v4.x          | alpha/ beta <sup>[7]</sup>            | Router-Version: V2.x 🖝 / V4.x 🖝 [8]          | ca. 60€ <b>₽</b>  | 2.4 / 5 <sup>[5]</sup>    | indoor               | Omni                 | 720 / 128 / 16                          | 5*1GBit          | -                    | 2*USB2.0            |
| TP-Link Archer C50 v3                  | bedingt geeignet <sup>[9]</sup>       | Download <b>=</b> <sup>[10]</sup>            | ca. 32€ 🖝         | 2.4 / 5                   | indoor               | Omni (2*2)           | 580 / 64 / 8 (MediaTek MT7628AN)        | 5*100MBit        | -                    | -                   |
| TP-Link Archer C50 v4                  | alpha/ beta <sup>[9]</sup>            | Download 🖝 [11]                              | ca. 32€ 🖝         | 2.4 / 5                   | indoor               | Omni (2*2)           | 580 / 64 / 8                            | 5*100MBit        | -                    | -                   |
| TP-Link Archer C59 v1.x                | alpha/ beta                           | Download 🖛                                   | - 🕊               | 2.4 / 5                   | indoor               | Omni                 | 775 / 128 / 16                          | 5*100Mbit        | -                    | 1*USB2.0            |
| TP-Link CPE210 v1.0 / v1.1             | geeignet <sup>[2]</sup>               | Download 🖛                                   | ca. 36€ <b>₽</b>  | 2.4 <sup>[5]</sup>        | outdoor              | Sektor               | 560 / 64 / 8                            | 2*100MBit        | 1*in 1*out           | -                   |
| TP-Link CPE210 v2.0                    | alpha/ beta <sup>[2]</sup>            | Download 🖛                                   | ca. 36€ <b>₽</b>  | 2.4                       | outdoor              | Sektor               | 560 / 64 / 8                            | 1*100MBit        | 1*in                 | -                   |
| TP-Link CPE510 v1.0 / v1.1             | geeignet <sup>[2]</sup>               | Download 🖛                                   | ca. 47€ <b>m</b>  | 5                         | outdoor              | Sektor               | 560 / 64 / 8                            | 2*100MBit        | 1*in 1*out           | -                   |
| GL-AR150                               | geeignet                              | Download 🖛                                   | ca. 20€ <b>m</b>  | 2.4 <sup>[5]</sup>        | indoor               | Omni (RP-SMA / PCB)  | 400 / 64 / 16 (Qualcomm AR9331)         | 2*100MBit        | optional             | 1*USB2.0            |
| GL-AR300M                              | geeignet                              | Download 🖛                                   | ca. 46€ <b>m</b>  | 2.4                       | indoor               | Omni (PCB)           | 650 / 128 / 16 (Qualcomm QCA9531)       | 2*100MBit        | optional             | 1*USB2.0            |
| GL-MT300A                              | geeignet                              | Download 🖛                                   | -                 | 2.4                       | indoor               | Omni (PCB)           | 580 / 128 / 16 (Mediatek MT7620A)       | 2*100MBit        | -                    | 1*USB2.0            |
| GL-MT300N v1                           | geeignet                              | Download 🖛                                   | - 🕊               | 2.4                       | indoor               | Omni (PCB)           | 580 / 64 / 16 (MediaTek MT7620N)        | 2*100MBit        | optional             | 1*USB2.0            |
| GL-MT300N v2                           | alpha/ beta <sup>[9]</sup>            | Download 🖛                                   | ca. 28€ ♥         | 2.4                       | indoor               | Omni (PCB)           | 580 / 128 / 16 (MediaTek MT7628AN)      | 2*100MBit        | optional             | 1*USB2.0            |
| GL.iNet6408A v1                        | geeignet                              | Download 🖛                                   | -                 | 2.4                       | indoor               | Omni                 | 400 / 64 / 8                            | 2*100MBit        | -                    | 1*USB2.0            |
| GL.iNet6416A v1                        | geeignet                              | Download 🖛                                   | - 🕊               | 2.4                       | indoor               | Omni                 | 400 / 64 / 16                           | 2*100MBit        | -                    | 1*USB2.0            |
| D-Link DIR-505                         | geeignet                              | Download 🖛                                   | - 🕊               | 2.4                       | indoor               | Omni                 | 400 / 64 / 8                            | 1*100MBit        | -                    | 1*USB2.0            |
| Xiaomi Mi Router 3G                    | alpha/ beta <sup>[9]</sup>            | Download 🖝                                   | ca. 38€ <b>₽</b>  | 2.4 / 5                   | indoor               | Omni (2*2)           | 880*2 / 256 / 128 (MediaTek MT7621AT 🖛) | 3*1GBit          | -                    | 1*USB3.0            |
| Nexx WT3020 H / F / AD <sup>[12]</sup> | alpha/ beta <sup>[9]</sup>            | Download 🖝                                   | ca. 15€ <b>₽</b>  | 2.4                       | indoor               | Omni                 | 580 / 64 / 8 (MediaTek MT7620N)         | 2*100MBit        | -                    | 1*USB2.0            |
| Mikrotik wAP ac                        | alpha/ beta                           | Download 🖝                                   | ca. 73€ <b>₽</b>  | 2.4 / 5                   | outdoor              | Omni                 | 720 / 64 / 16                           | 1*1000MBit       | passive, 802.11af/at | -                   |
| Raspberrypi 1-3                        | bedingt geeignet <sup>[13]</sup>      | Images extern: http://lernekultur.de/ffbf/ 🖝 | ca. 28€ 🖝         | 2.4 / (5) <sup>[13]</sup> | indoor               | Omni                 | 1200*4 (ARM) / 1GB / je nach SD-Karte   | 1*100MBit        | -                    | 4*USB2.0            |
| Turris Omnia                           | alpha/ beta                           | keine fertigen Images                        | ca. 300€ <b>☞</b> | 2.4 / 5                   | indoor               | Omni                 | 1600*2 / 8GB + mSATA / 2GB (auch 1GB)   | 6*1000MBit + SFP | -                    | 2*USB3.0, Mini PCIe |
| Mikrotik RB411                         | alpha/ beta                           | -                                            | ca. 48€ 🖝         | 1 x miniPCI               | indoor               | -                    | 300 / 64 / 32                           | 1*100MBit        | -                    |                     |

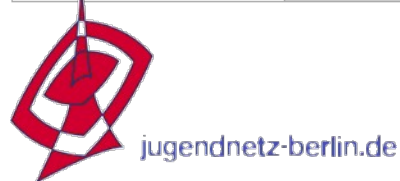

#### **Firmware-Download**

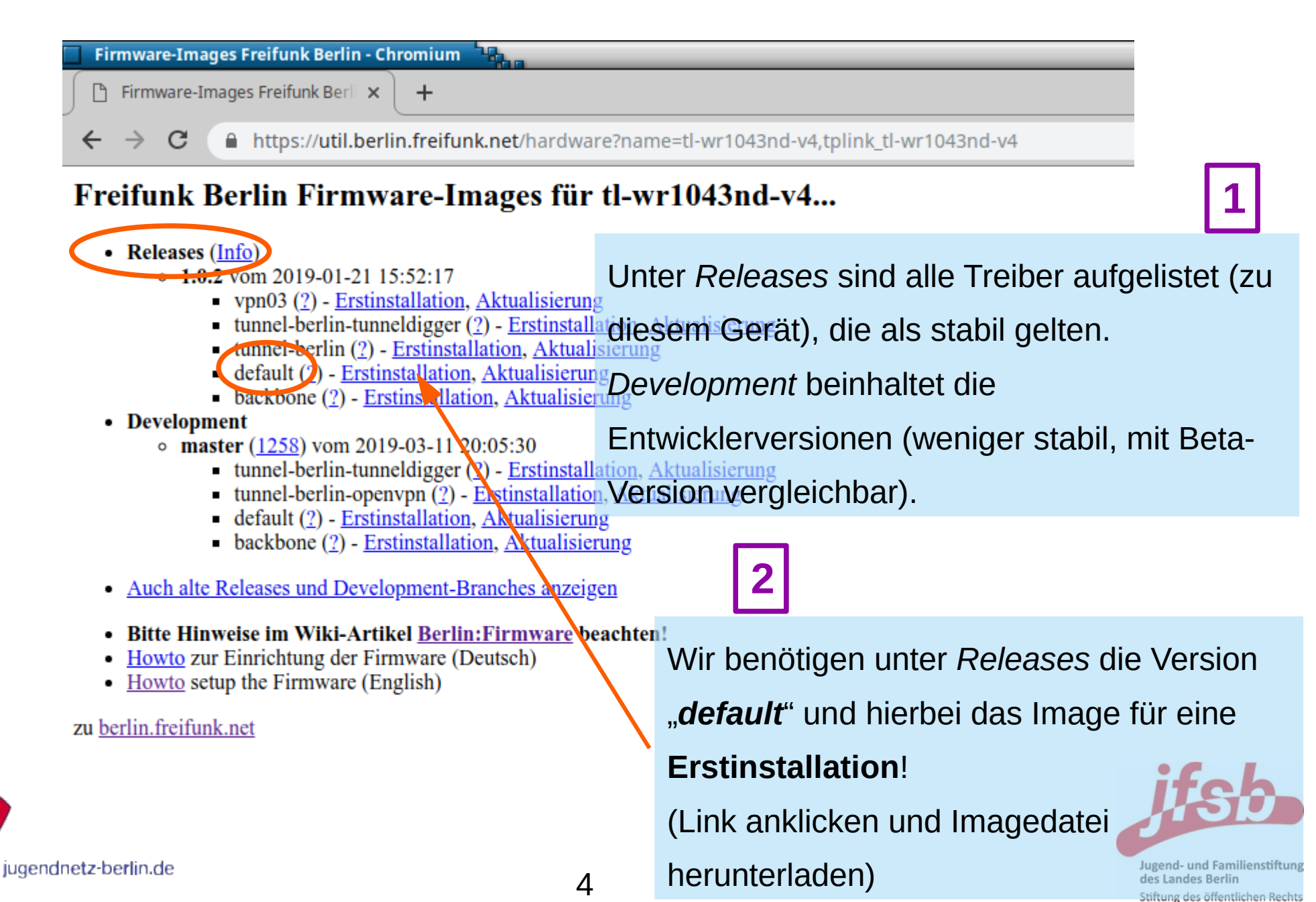

## Installation der Freifunk-Firmware IP-Beantragung

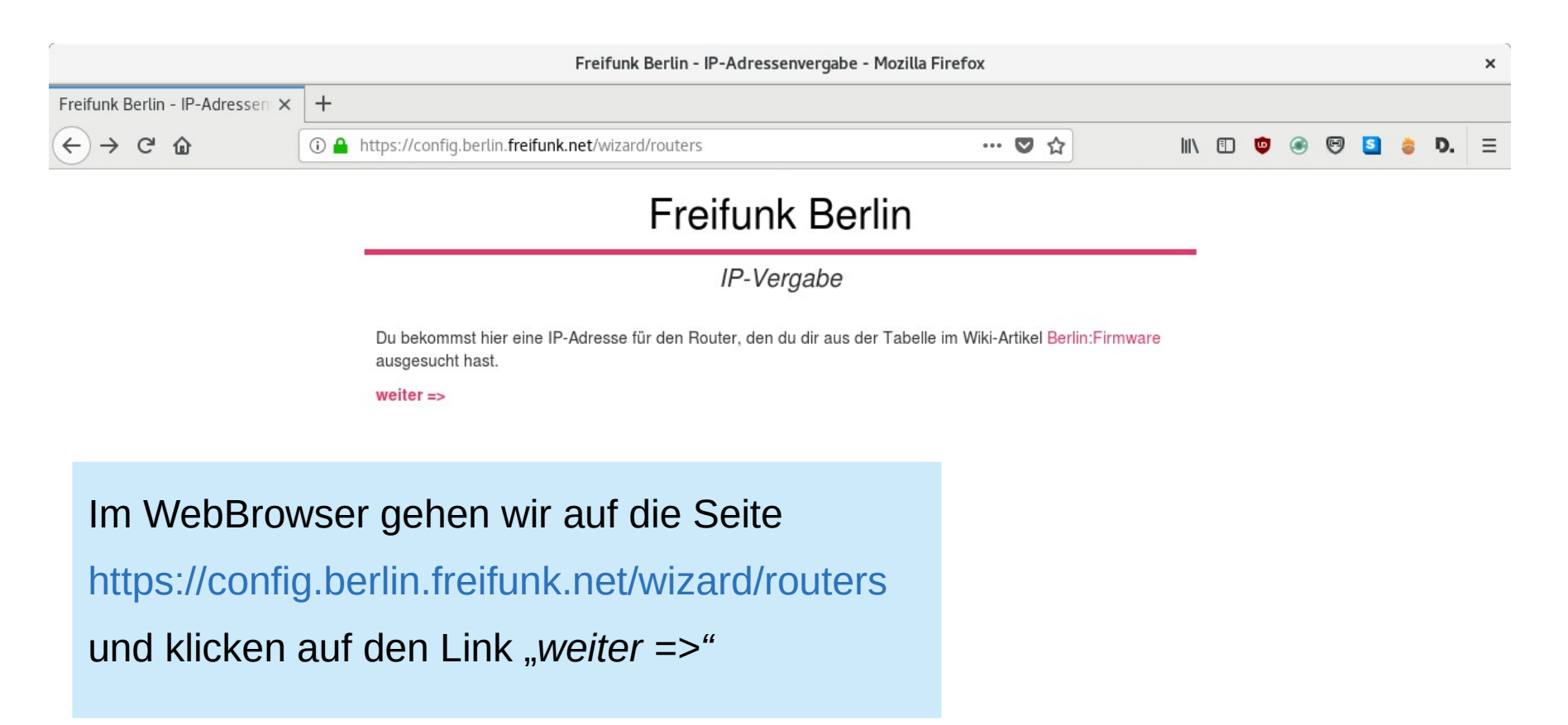

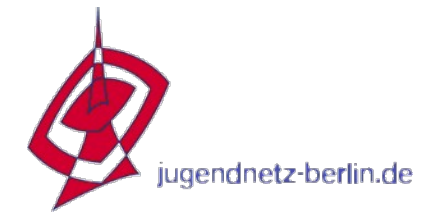

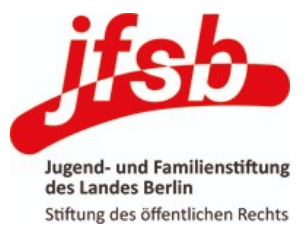

## Installation der Freifunk-Firmware IP-Beantragung

#### Freifunk Berlin - IP-Adressenvergabe - Mozilla Firefox × Freifunk Berlin - IP-Adressen × + Ch ♥ ☆ (i) A https://config.berlin.freifunk.net/wizard/forms/ar71xx/generic/defaultRouter/v1 e Freifunk Berlin Standortdaten Name Im Textfeld Namen den Knotennamen oder HermannStr42 VH), Dieser Name wird nur intern für dich hinterlegt eintragen. Eine **Email**-Adresse hinterlegen Email ation per E-Mail zuschic (vielleicht hierfür extra eine "info@-"Adresse können. Benutze am besten immer die gleiche Adresse, auch falls du mehrere Router hast; dann kannst du die IPs hier gesammelt verwalter anlegen). In der OptionsBox **Ort** wählen wir Wohnung (max. 14 Clients) Or nach Standort benutzen mehr oder wenige "Kneipe/Cafe (max. 30 Clients)". selben Zeit den Freifunk-Router. Cafés und Kneipen haben mehr gleichzeitige Benutzer\_innen und brauchen so mehr IP-Adresse Router zu Hause. Capture-Frage beantworten und IP-Captcha Adressen anfordern. Anfordern zurück Darauffolgend erhalten wir eine Email mit den Daten für die Routerkonfiguration – diese gut aufbewahren!!

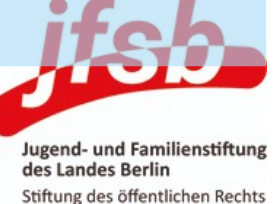

gendnetz-berlin.de

**Firmware-Installation** 

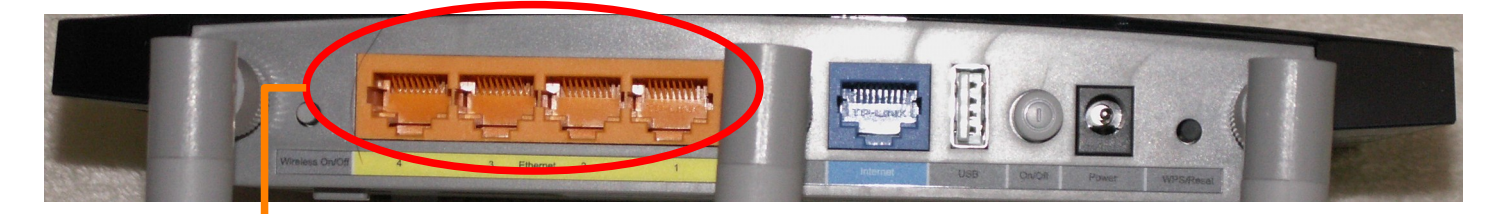

Ethernetport des PCs mit einem der 4 gelben LAN-Ports des Routers mittels LAN-Kabel verbinden.

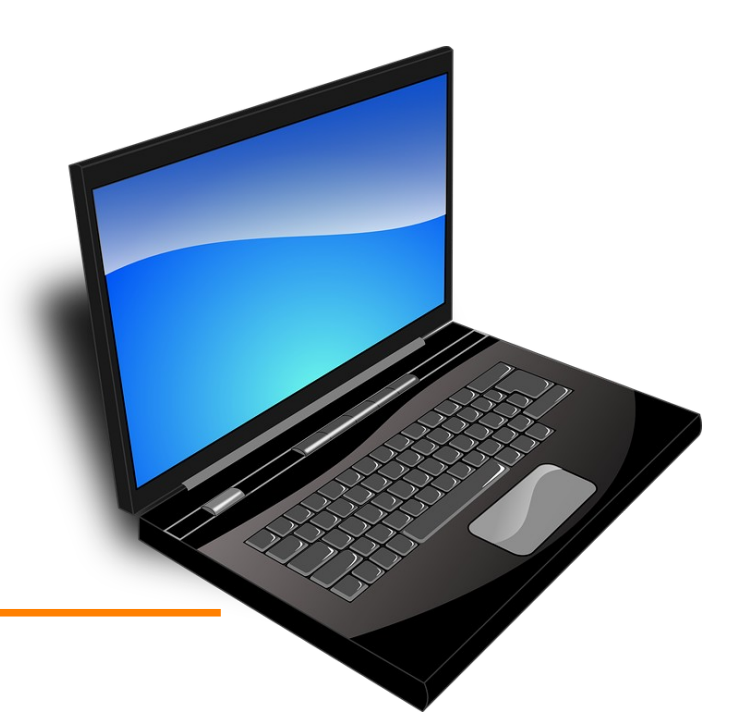

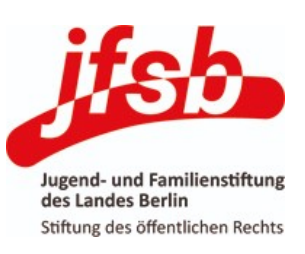

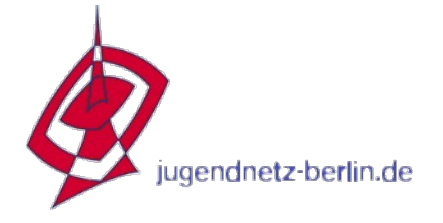

### **Firmware-Installation**

|                                                            |                                                        | TL-WR1043ND - Mozilla Firefox                                        |                                         | ×                                                                                   |
|------------------------------------------------------------|--------------------------------------------------------|----------------------------------------------------------------------|-----------------------------------------|-------------------------------------------------------------------------------------|
| TL-WR1043ND $\leftarrow$ $\rightarrow$ C $\textcircled{a}$ | × +<br>(i) ∦ 192.168.0.1                               |                                                                      | … ♡ ☆ Ⅲ □ ♥                             | <b>≤</b> <sup>©</sup> <b>d</b> . <i>⊛</i> ≡                                         |
| 1                                                          | <b>TP-LINK</b><br>TP-LINK Wireless N Gigabit Router WR | 043ND                                                                |                                         |                                                                                     |
| In unserem                                                 | WebBrowser oben                                        |                                                                      | 2                                       |                                                                                     |
| Adresse 19                                                 | 2.168.0.1 eingeber                                     | admin (admin)                                                        | Mit dem Benutzerna<br>"admin" und dem P | amen<br>asswort                                                                     |
|                                                            |                                                        | Login                                                                | "admin" anmelden                        |                                                                                     |
|                                                            |                                                        | Copyright © 2016 TP-LINK Technologies Co., Ltd. All rights reserved. |                                         |                                                                                     |
|                                                            |                                                        |                                                                      |                                         |                                                                                     |
|                                                            |                                                        |                                                                      |                                         |                                                                                     |
|                                                            |                                                        |                                                                      |                                         | itsb                                                                                |
| jugendnetz-                                                | berlin.de                                              | 8                                                                    |                                         | Jugend- und Familienstiftun<br>des Landes Berlin<br>Stiftung des öffentlichen Recht |

|                                                |                          |                    | Т                  | TL-WR1043NI | D - Mozilla Firefox |         |                     |                |                  |   |                          |                   | ;                                  |
|------------------------------------------------|--------------------------|--------------------|--------------------|-------------|---------------------|---------|---------------------|----------------|------------------|---|--------------------------|-------------------|------------------------------------|
| $\leftarrow$ $\rightarrow$ C $\textcircled{a}$ | × +<br>(i) 💋 19          | 2.168.0.1/EHBJZMOC | CTQYQEQA/userRpm/  | /Index.htm  |                     | ~ •     | •                   | 111            |                  | ۵ | <mark>s</mark> (5        | D.                |                                    |
|                                                | TP-LI<br>Wireless Router | NK<br>TL-WR1043ND  | Quick Setup        | Basic       | Advanced            |         | (<br>Lo             | D 🗄<br>gout Re | <b>k</b><br>boot |   |                          |                   |                                    |
|                                                |                          | WAN<br>Time Zone   | Connection Type    | -           | Wireless Settings   | Summary | Test Your Connectio | 'n             |                  |   |                          |                   |                                    |
|                                                |                          | Time Zone:         | -Please Select-    |             |                     | ~       | Next                |                |                  |   |                          |                   |                                    |
|                                                |                          | Als Defa           | ault-Reite         | r sollte    | nach der            |         |                     |                |                  |   |                          |                   |                                    |
|                                                |                          | Anmeld<br>erschei  | lung der Ta<br>nen | ab Qu       | ick-Setup           |         |                     |                |                  |   |                          |                   |                                    |
|                                                |                          |                    |                    |             |                     |         |                     |                |                  |   |                          |                   |                                    |
|                                                |                          |                    |                    |             |                     |         |                     |                |                  |   | j                        | f                 | 56                                 |
| jugendnetz                                     | z-berlin.de              |                    |                    | 9           |                     |         |                     |                |                  |   | Juger<br>des L<br>Stiftu | d- und<br>andes B | Familiens<br>Berlin<br>ffentlichen |

|                                                | × +                                    |                                        | TL-WR1043ND - Mozilla Firefox                               |           |                     |                             | ×                        |
|------------------------------------------------|----------------------------------------|----------------------------------------|-------------------------------------------------------------|-----------|---------------------|-----------------------------|--------------------------|
| $\leftarrow$ $\rightarrow$ C $\textcircled{1}$ | (i) 192.168.0.1/EHBJZMC                | CCTQYQEQA/userRpm/In                   | dex.htm                                                     | ♥ ☆       | III\ 🗊 🧯            | ) 🖻 🖻 D.                    | ⊛ ≡                      |
|                                                | TP-LINK<br>Wireless Router TL-WR1043ND | Quick Setup                            | Basic Advanced                                              | L         | 0 🔆<br>ogout Reboot |                             |                          |
|                                                | Status                                 | Status                                 |                                                             |           |                     |                             |                          |
|                                                | Network                                |                                        |                                                             |           | - 11                |                             |                          |
|                                                | Wireless                               | Firmware Version:<br>Hardware Version: | 3.16.9 Build 20160607 Rel.58297n<br>TL-WR1043ND v4 00000000 |           |                     |                             |                          |
|                                                | <b>Guest Network</b>                   |                                        |                                                             |           | - 11                |                             |                          |
|                                                | G DHCP                                 | LAN<br>MAC Address:                    | 84-16-F9-C8-96-FE                                           |           |                     |                             |                          |
|                                                | USB Settings                           | IP Address:                            | 192.168.0.1                                                 | Wir wechs | seln in da          | as 3. Ta                    | b                        |
|                                                | ↓↑ NAT Boost                           | Subnet Mask:                           | 255.255.0                                                   |           |                     |                             |                          |
|                                                | Forwarding                             | Wireless                               |                                                             | Auvanceu  | ·                   |                             |                          |
|                                                | Security                               | Wireless Radio:<br>Name (SSID):        | Enable<br>TP-LINK_96FE                                      |           |                     |                             |                          |
|                                                | A Parental Control                     | Mode:<br>Channel Width:                | 11bgn mixed<br>Automatic                                    |           |                     |                             |                          |
|                                                | <u> በ</u> Access Control               | Channel:                               | Auto (Current channel 5)                                    |           |                     |                             |                          |
|                                                | Advanced Routing                       | MAC Address:<br>WDS Status:            | 84-16-F9-C8-96-FE<br>Disable                                |           |                     |                             |                          |
|                                                |                                        |                                        |                                                             |           |                     | it                          | ch                       |
|                                                |                                        |                                        |                                                             |           |                     | 1                           | 50                       |
| jugendnetz                                     | z-berlin.de                            |                                        | 10                                                          |           |                     | Jugend- und<br>des Landes I | l Familienstif<br>Berlin |

des Landes Berlin Stiftung des öffentlichen Rechts

### **Firmware-Installation**

|             |                                         |                                                           | TL-WR1043ND - Mozilla F                                               | refox           |                          | ×                                        |
|-------------|-----------------------------------------|-----------------------------------------------------------|-----------------------------------------------------------------------|-----------------|--------------------------|------------------------------------------|
| TL-WR1043ND | × +                                     |                                                           |                                                                       |                 |                          |                                          |
| ← → ♂ ଢ     | 192.168.0.1/EHBJZM                      | OCCTQYQEQA/userRpm/In                                     | dex.htm                                                               |                 | ⊌ ☆                      | III\ 🗊 👳 💁 🗐 D. 🐵 😑                      |
|             | Wireless                                | Firmware Version:<br>Hardware Version:                    | 3.16.9 Build 20160607 R<br>TL-WR1043ND v4 000000                      | el.58297n<br>00 |                          | <b>2</b>                                 |
|             | Guest Network                           | LAN<br>MAC Address:<br>IP Address:<br>Subnet Mask:        | 84-16-F9-C8-96-FE<br>192.168.0.1<br>255.255.255.0                     |                 | Nun kann<br>der vertika  | es sein, dass in<br>alen Navigatorleiste |
|             | Forwarding                              | Wireless<br>Wireless Radio:<br>Name (SSID):<br>Mode:      | Enable<br>TP-LINK_96FE<br>11bgn mixed                                 |                 | nicht die S<br>angezeigt | Systemtools<br>werden. Den               |
|             | Access Control         Advanced Routing | Channel Width:<br>Channel:<br>MAC Address:<br>WDS Status: | Automatic<br>Auto (Current channel 5)<br>84-16-F9-C8-96-FE<br>Disable |                 | Reiter Adv<br>und wiede  | <i>vanced</i> verlassen<br>er anklicken  |
|             | Bandwidth Control                       | WAN<br>MAC Address:<br>IP Address:<br>Subnet Mask:        | 84-16-F9-C8-96-FF<br>0.0.0.0<br>0.0.0.0                               | Dynamic IP      |                          |                                          |
|             | Firmware Version:3.16.9 Build 20        | 160607 Rel.58297n Ha                                      | rdware Version:TL-WR1043N                                             | D v4 0000000    | <u>Help &amp; Su</u>     | pport jiso                               |

jugendnetz-berlin.de

11

### **Firmware-Installation**

|             |                                  |                                             | TL-WR1043ND - Mozilla Fir                            | efox                                         | ×                                                                           |
|-------------|----------------------------------|---------------------------------------------|------------------------------------------------------|----------------------------------------------|-----------------------------------------------------------------------------|
| TL-WR1043ND | × +                              |                                             |                                                      |                                              |                                                                             |
| ← → ♂ @     | (i) 192.168.0.1/EHBJZM           | OCCTQYQEQA/userRpm/I                        | ndex.htm                                             | ⊍ ☆                                          | III\ 🗊 🤠 🔄 🖻 D. 📀 😑                                                         |
|             | DHCP                             | LAN<br>MAC Address:<br>IP Address:          | 84-16-F9-C8-96-FE<br>192.168.0.1                     |                                              | <b>2</b>                                                                    |
|             | AT Boost                         | Subnet Mask:                                | 255.255.255.0                                        | Geht man nur                                 | n wieder in den                                                             |
|             | Forwarding                       | Wireless<br>Wireless Radio:<br>Name (SSID): | Enable<br>TP-LINK_96FE                               | "Advanced"-Ta                                | ab hinein, ist u.a.                                                         |
|             | Parental Control                 | Mode:<br>Channel Width:<br>Channel:         | 11bgn mixed<br>Automatic<br>Auto (Current channel 5) | das Menü Sys                                 | stem Tools                                                                  |
|             | Advanced Routing                 | MAC Address:<br>WDS Status:                 | 84-16-F9-C8-96-FE<br>Disable                         | hinzugekomm                                  | en.                                                                         |
|             | Bandwidth Control                | WAN<br>MAC Address:                         | 84-16-F9-C8-96-FF                                    |                                              |                                                                             |
|             | 🐼 Dynamic DNS                    | IP Address:<br>Subnet Mark:                 | 0.0.0.0                                              | Dynamic IP                                   |                                                                             |
|             | IPv6 Support IPv6 System Tools   | Default Gateway:<br>DNS Server:             | 0.0.0.0                                              | WAN port is unplugged!<br>Is it a<br>feature | bug or a                                                                    |
|             | Firmware Version:3.16.9 Build 20 | 160607 Rel.58297n H                         | ardware Version:TL-WR1043ND                          | v4 00000000                                  | jfsb                                                                        |
| jugendnetz  | z-berlin.de                      |                                             | 12                                                   |                                              | Jugend- und Familiensti<br>des Landes Berlin<br>Stiftung des öffentlichen R |

| TL-WR1043ND | × +                              |                             |                              |             |                      |                         |             |
|-------------|----------------------------------|-----------------------------|------------------------------|-------------|----------------------|-------------------------|-------------|
| ↔ ↔ ↔ ↔     | (i) 192.168.0.1/EHBJZM           | OCCTQYQEQA/userRpm/I        | ndex.htm                     |             | ເ ☆                  | III\ 🗊 🤨                | S 🖻 D. 🕥 😑  |
|             | Advanced Routing                 | MAC Address:<br>WDS Status: | 84-16-F9-C8-96-FE<br>Disable |             | Wir wählen da        | s Me <mark>n</mark> ü S | ystem Tools |
|             | Bandwidth Control                | WAN                         |                              |             | an und sucher        | n dort den              | Unternunkt  |
|             | B IP & MAC Binding               | MAC Address:                | 84-16-F9-C8-96-FF            |             |                      | , .                     | Onterpunkt  |
|             | 😨 Dynamic DNS                    | IP Address:<br>Subnet Mask: | 0.0.0.0<br>0.0.0.0           | Dynami      | Firmware Upg         | <i>rade</i> hera        | US.         |
|             | IPv6 Support                     | Default Gateway:            | 0.0.0.0                      | WAN p       | oort is unplugged!   |                         |             |
|             | 🐼 System Tools 🗸 🗸               | DNS Server:                 | 0.0.0.0 , 0.0.0.0            |             |                      |                         |             |
|             | • Time Settings                  | Traffic Statistic           | S                            |             |                      |                         |             |
|             | • Diagnostic                     | Putan                       | Received                     |             | Sent                 |                         |             |
|             | • Firmware Upgrade               | Packets:                    | 0                            |             | 0                    |                         |             |
|             | Factory Defaults                 |                             |                              |             |                      |                         |             |
|             | • Backup & Restore               | System Up Time:             | 0 days 00:12:14              | Refre       | esh                  |                         |             |
|             | • Reboot                         |                             |                              |             |                      |                         |             |
|             | <ul> <li>Password</li> </ul>     |                             |                              |             |                      |                         |             |
|             | System Log                       |                             |                              |             |                      |                         |             |
|             | Statistics                       |                             |                              |             |                      |                         |             |
| l           | Firmware Version:3.16.9 Build 20 | 160607 Rel.58297n H         | ardware Version:TL-WR10431   | D v4 000000 | 00 <u>Help &amp;</u> | Support                 |             |
|             |                                  |                             |                              |             |                      |                         | jfsb        |

|                                                                     |                                        | TL-WR1043ND - Mozilla Firefox             |          | ×                                           |
|---------------------------------------------------------------------|----------------------------------------|-------------------------------------------|----------|---------------------------------------------|
| $\overleftarrow{\leftarrow}$ $\rightarrow$ C $\widehat{\mathbf{u}}$ | × +<br>() 192.168.0.1/EHBJZMC          | OCCTQYQEQA/userRpm/Index.htm 💀 👽          | ☆ ॥\ 🗉 👳 | <b>S</b> 🖻 <b>D.</b> 🛎 Ξ                    |
|                                                                     | TP-LINK<br>Wireless Router TL-WR1043ND | Quick Setup Basic Advanced                | O *      |                                             |
|                                                                     | Status                                 | Firmware Upgrade                          | ?        |                                             |
|                                                                     | Network                                |                                           |          |                                             |
|                                                                     | Wireless                               | File: Browse                              |          |                                             |
|                                                                     | 요. Guest Network                       | Hardware Version: TL-WR1043ND v4 00000000 |          |                                             |
|                                                                     | C DHCP                                 | Upgrade                                   |          |                                             |
|                                                                     | USB Settings                           | Opgrade                                   |          |                                             |
|                                                                     | NAT Boost                              |                                           |          |                                             |
|                                                                     | G Forwarding                           |                                           |          |                                             |
|                                                                     | G Security                             |                                           |          |                                             |
|                                                                     | 🕂 Parental Control                     | Wir klicken auf den Button Browse.        |          |                                             |
|                                                                     | Access Control                         | Es startet sich ein Upload-Dialog-        |          |                                             |
|                                                                     | Advanced Routing                       | Fenster.                                  |          |                                             |
|                                                                     |                                        |                                           |          | ifeh                                        |
| <b>Q</b> /                                                          |                                        |                                           |          |                                             |
| jugendnetz                                                          | z-berlin.de                            | 14                                        |          | Jugend- und Familienst<br>des Landes Berlin |

### **Firmware-Installation**

| Abbrechen             | Datei hochladen                                                             | Q Öffnen                         |
|-----------------------|-----------------------------------------------------------------------------|----------------------------------|
| ⊘ Zuletzt verwendet   | ✓ ☆ ben ff-botschafter firmware-schatzkiste tp_link_wr1043nd ▶              |                                  |
| 🔂 Persönlicher Ordner | Name                                                                        | ▼ Größe Letzte Änderung          |
| 🖸 Bilder              | hedy-1.0.1-tl-wr1043nd-v2-factory.bin                                       | 8,1 MB 19. Nov                   |
| Dokumente             | hedy-1.0.1-tl-wr1043nd-v3-factory.bin hedy-1.0.1-tl-wr1043nd-v4-factory.bin | 8,1 MB 19. Nov<br>5,2 MB 11. Okt |
| Downloads             |                                                                             |                                  |
| JJ Musik              |                                                                             |                                  |
| ► Videos              |                                                                             |                                  |
| + Andere Orte         |                                                                             |                                  |
|                       |                                                                             |                                  |
|                       |                                                                             |                                  |
|                       |                                                                             |                                  |
|                       |                                                                             |                                  |
|                       |                                                                             |                                  |
|                       | Im Unload-Dialog wählen wir die                                             |                                  |
|                       | in opload-Dialog wanten wir die                                             |                                  |
|                       | zuvor heruntergeladene Image-                                               |                                  |
|                       | Datei für unseren Pouter aus                                                | Alle Dateien 🗸                   |
|                       | Dater fur unseren Nouter aus.                                               | itsh.                            |
|                       |                                                                             |                                  |
| iugendnetz-ber        | in.de                                                                       | Jugend- und Familienstift        |

des Landes Berlin Stiftung des öffentlichen Rechts

| TL-WR1043ND | × +                                    |                                                                                                    |                 |             |            |   |      |  |
|-------------|----------------------------------------|----------------------------------------------------------------------------------------------------|-----------------|-------------|------------|---|------|--|
| ↔ → ♂ ŵ     | (i) 192.168.0.1/EHBJZMC                | DCCTQYQEQA/userRpm/Index.htm                                                                                      | ▽ ☆             | \ ⊡         | <b>o</b> S | 9 | D. 🤅 |  |
| <u> </u>    | TP-LINK<br>Wireless Router TL-WR1043ND | Quick Setup   Basic Advanced                                                                                      | O<br>Logout     | *<br>Reboot |            |   |      |  |
|             | Status                                 | Firmware Upgrade                                                                                                  |                 | 2           |            |   |      |  |
|             | Network                                |                                                                                                    |                 |             |            |   |      |  |
|             | Wireless                               | File:         hedy-1.0.1-tl-wr1043nd-v4-fact           Firmware Version:         3.16.9 Build 20160607 Rel.58297n | Browse          |             |            |   |      |  |
|             | ନ୍ଥ୍ର Guest Network                    | Hardware Version: TL-WR1043ND v4 0000000                                                                          |                 |             |            |   |      |  |
|             | C DHCP                                 | Upgrade                                                                                                    |                 | - 11        |            |   |      |  |
|             | USB Settings                           |                                                                                                    |                 |             |            |   |      |  |
|             | NAT Boost                              |                                                                                                    |                 |             |            |   |      |  |
|             | Forwarding                             | Nach der Auswahl                                                                                                  | der korrekten   |             |            |   |      |  |
|             | Security                               | Image-Datei wird d                                                                                                | las Upgrade zur |             |            |   |      |  |
|             | A Parental Control                     | neuen Router-Firm                                                                                                 | ware mit der    |             |            |   |      |  |
|             | ව <mark>ය</mark> Access Control        |                                                                                                    |                 |             |            |   |      |  |
|             |                                        | Schaithache Upgra                                                                                                 | ade gestartet.  |             |            |   |      |  |

Jugend- und Familienstiftung des Landes Berlin Stiftung des öffentlichen Rechts

|             |                             |                      | TL-WR1043ND - | · Mozilla Firefox |                 |        |        |   |   |    |      |   |
|-------------|-----------------------------|----------------------|---------------|-------------------|-----------------|--------|--------|---|---|----|------|---|
| TL-WR1043ND | × +                         |                      |               |                   |                 |        |        |   |   |    |      |   |
| ← → ⊂ ଢ     | (i) 192.168.0.1/EHBJZMO     | CCTQYQEQA/userRpm/lr | idex.htm      |                   | ⊌ ☆             |        | III\ 🗉 | ٩ | 5 | 9  | D. 🥌 |   |
|             | TP-LINK                     |                      |               |                   |                 | 0      | *      |   |   |    |      |   |
|             | Wireless Router TL-WR1043ND | Quick Setup          | Basic         | Advanced          |                 | Logout | Rebool |   |   |    |      |   |
|             | Status                      | Firmware Upg         | jrade         |                   |                 |        | 2      |   |   |    |      |   |
|             | Network                     |                      |               |                   |                 |        |        |   |   |    |      |   |
|             | Wireless                    | Processing           |               | h                 |                 |        |        |   |   |    |      |   |
|             | 요. Guest Network            | 24%                  | til system re | DOOTS             |                 |        |        |   |   |    |      |   |
|             | DHCP                        |                      |               |                   |                 |        |        |   |   |    |      |   |
|             | USB Settings                |                      |               |                   |                 |        |        |   |   |    |      |   |
|             | NAT Boost                   |                      |               |                   |                 |        |        |   |   |    |      |   |
|             | Forwarding                  |                      | Ein Fort      | schrittsbalk      | en zeigt den    |        |        |   |   |    |      |   |
|             | Security                    |                      | geschät       | zten Stand        | der Installatio | า      |        |   |   |    |      |   |
|             | 🕰 Parental Control          |                      | an            |                   |                 |        |        |   |   |    |      |   |
|             | <b>₽</b> Access Control     |                      |               |                   |                 |        |        |   |   |    |      |   |
|             | Advanced Routing            |                      |               |                   |                 |        |        |   |   |    |      |   |
|             |                             |                      |               |                   |                 |        |        |   |   | :4 | C    | h |
|             |                             |                      |               |                   |                 |        |        |   |   |    | 0    | L |

|             |                                                          | TL-                                    | WR1043ND - M                 | lozilla Firefox      |             |             |             |                    |            |    |   |   |   |
|-------------|----------------------------------------------------------|----------------------------------------|------------------------------|----------------------|-------------|-------------|-------------|--------------------|------------|----|---|---|---|
| TL-WR1043ND | × +                                                      |                                        |                              |                      |             |             |             |                    |            |    |   |   |   |
| ← → ℃ ŵ     | ③ 192.168.0.1/EHBJZMOCCTQYQEQA/userRpm/Index.htm 🗸 💀 😒 🏠 |                                        |                              |                      |             |             | \ ⊡         | ٩                  | <u>s</u> ( | ÐD |   |   |   |
|             | TP-LINK<br>Wireless Router TL-WR1043ND                   | Quick Setup                            | Basic                        | Advanced             |             |             | 0<br>Logout | <b>米</b><br>Reboot |            |    |   |   |   |
|             | Status                                                   | Firmware Upgra                         | de                           |                      |             |             |             | ?                  |            |    |   |   |   |
|             | Network                                                  |                                        |                              |                      |             |             |             | _                  |            |    |   |   |   |
|             | Wireless                                                 | Rebooting<br>Completed!                |                              |                      |             |             |             |                    |            |    |   |   |   |
|             | ନ୍ଥ୍ର Guest Network                                      | 19%                                    |                              |                      |             |             |             |                    |            |    |   |   |   |
|             | G DHCP                                                   | Please wait a mor<br>Refresh on the to | ment, if the<br>p of your br | browser do<br>owser. | es not refi | esh automat | ically, cli | ck                 |            |    |   |   |   |
|             | USB Settings                                             |                                        |                              |                      |             |             |             |                    |            |    |   |   |   |
|             | NAT Boost                                                |                                        |                              |                      |             |             |             |                    |            |    |   |   |   |
|             | G Forwarding                                             | Na                                     | ach abg                      | geschlos             | ssener      | Installat   | ion         |                    |            |    |   |   |   |
|             | Security                                                 | wi                                     | ird ein v                    | veiterer             | Fortsc      | hrittsbal   | ken         |                    |            |    |   |   |   |
|             | 🚯 Parental Control                                       | fü                                     | r den N                      | eustart              | des Ro      | outers      |             |                    |            |    |   |   |   |
|             | ይ Access Control                                         |                                        |                              | L                    |             |             |             |                    |            |    |   |   |   |
|             | Advanced Routing                                         | ar                                     | igezeig                      | t.                   |             |             |             |                    |            |    |   |   |   |
|             |                                                          |                                        |                              |                      |             |             |             |                    |            |    | f | C | ļ |

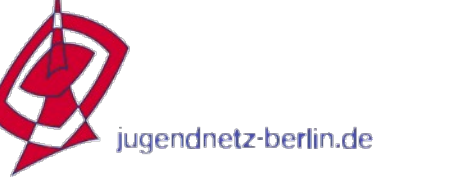

#### **Firmware-Installation**

|                         | Seiten-Ladefehler - Mozilla Firefox |     | ×                   |
|-------------------------|-------------------------------------|-----|---------------------|
| 🛕 Seiten-Ladefehler 🛛 🗙 | +                                   |     |                     |
| ← → C' ŵ                | (i) 192.168.0.1                     | ⊌ ☆ | III\ 🗊 🤨 🔄 👦 D. 🛞 🗏 |

In der Zwischenzeit wird der Router mit der neuen Firmware rebootet haben. Er hat nun eine andere IP-Adresse und die bisherige Seite mit der Hersteller-Software ist nicht mehr erreichbar.

#### Fehler: Netzwerk-Zeitüberschreitung

Der Server unter 192.168.0.1 braucht zu lange, um eine Antwort zu senden.

- Die Website könnte vorübergehend nicht erreichbar sein, versuchen Sie es bitte später nochmals.
- Wenn Sie auch keine andere Website aufrufen können, überprüfen Sie bitte die Netzwerk-/Internetverbindung.
- Wenn Ihr Computer oder Netzwerk von einer Firewall oder einem Proxy geschützt wird, stellen Sie bitte sicher, dass Firefox auf das Internet zugreifen darf.

Nochmals versuchen

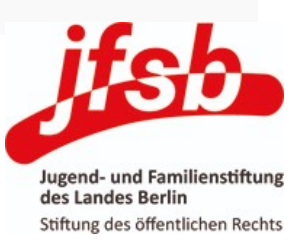

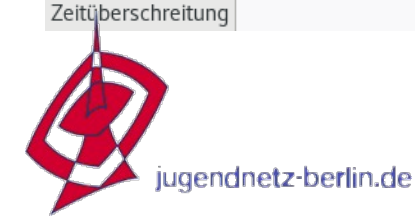

### Installation der Freifunk-Firmware Router-Konfiguration

#### ben@lichtgarten:~ Bearbeiten Ansicht Suchen Terminal Hilfe Datei [ben@lichtgarten ~]\$ ping 192.168.42.1 PING 192.168.42.1 (192.168.42.1) 56(84) bytes of data. 64 bytes from 192.168.42.1: icmp seg=1 ttl=64 time=0.363 ms 64 bytes from 192.168.42.1: icmp seq=2 ttl=64 time=0.383 ms 64 bytes from 192.168.42.1: icmp seq=3 ttl=64 time=0.356 ms 64 bytes from 192.168.42.1: icmp seq=4 ttl=64 time=0.397 ms Ċ 192.168.42.1 ping statistics 4 packets transmitted, 4 received, 0% packet loss, time 3069ms rtt min/avg/max/mdev = 0.356/0.374/0.397/0.028 ms [ben@lichtgarten ~]\$ Die neue Adresse des Routers. welcher nun mit der

Freifunkfirmware läuft, lautet

192.168.42.1.

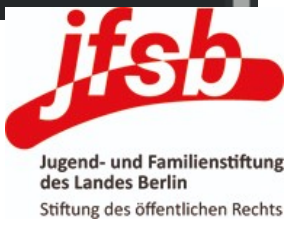

×

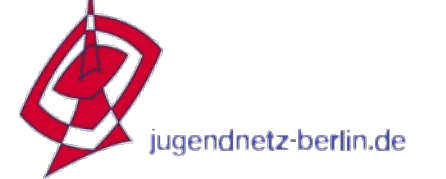

|                                                                   |                                                                                                    | gib-mir-einen-nan                                                             | nen LuCI - Mozilla Firefox                                                                                       |                                                                           |                |            |                      | ×                       |
|-------------------------------------------------------------------|----------------------------------------------------------------------------------------------------|-------------------------------------------------------------------------------|----------------------------------------------------------------------------------------------------|---------------------------------------------------------------------------|----------------|------------|----------------------|-------------------------|
| igib-mir-einen-namen L 🗙                                          | : +                                                                                                    |                                                                               |                                                                                                    |                                                                           |                |            |                      |                         |
| $\overleftarrow{\leftarrow}$ $\rightarrow$ C' $\overleftarrow{0}$ | 🛈 🔏 192.168.42.1/cgi-bin/luci/                                                                                                    | admin/freifunk/assistent/chang/                                               | ePassword                                                                                                    | ≥ ☆                                                                       | lii\ 🗊 🧯       | 5          | 🖻 D.                 | ⊜ ≡                     |
| Ş                                                                 | gib-mir-einen-namen Freifu                                                                                                    | ink <del>-</del> Status - System - [                                          | Dienste <del>+</del> Netzwerk <del>+</del> Statistiken                                                           | ← Abmelden                                                                |                |            |                      |                         |
|                                                                   | Herzlichen Glückwunsch!<br>Du hast deinen Router erfolgreich mit de<br>brauchst, kannst du in der <b>Administrati</b><br>Ändere hier zunächst dein Password. B<br>"System > Administration". | Übersicht<br>Firewall<br>Routen<br>itte wä Systemprotokoll<br>Kernelprotokoll | Dieser Assistent hilft dir beim Einrichte<br>auch alleine vornehmen.<br>Ja der Router nach außen sichtbar ist. S | en deines Routers. Wenn du keine H<br>Später findest du diese Option im B | ilfe<br>ereich |            |                      |                         |
|                                                                   | Passwort<br>Bestätigung                                                                                                    | Prozesse<br>Echtzeit-Diagramme<br>OLSR                                        |                                                                                                    |                                                                           |                |            |                      |                         |
|                                                                   |                                                                                                    |                                                                               | Rufen wir die I<br>erste Mal im B                                                                                | IP 192.168.42.<br>Net Abor<br>Browser auf, for                            | 1 das<br>dert  |            |                      |                         |
| F                                                                 | Powered by LuCI lede-17.01 branch (git-18                                                                                                    | .056.25406-c1e6a3d) / Freifunk Be                                             | die Oberfläche                                                                                                   | e der Freifunk-                                                           | WifiMap        |            |                      | - 1                     |
|                                                                   |                                                                                                    |                                                                               | Firmware uns                                                                                                    | auf, ein Passw                                                            | ort für        |            |                      |                         |
|                                                                   |                                                                                                    |                                                                               | den Benutzer                                                                                                    | <i>root</i> zu vergeb                                                     | en.            |            |                      | - 1                     |
| 1                                                                 |                                                                                                    |                                                                               | (dieses ist in e                                                                                                 | einer zweiten To                                                          | extbox         |            |                      |                         |
|                                                                   |                                                                                                    |                                                                               | zu bestätigen)                                                                                                   |                                                                           |                |            |                      | <b>5</b> 0              |
| jugendnetz-berli                                                  | in.de                                                                                                    |                                                                               | 21                                                                                                    |                                                                           |                | Jug<br>des | end- und<br>Landes I | Familienstift<br>Berlin |

des Landes Berlin Stiftung des öffentlichen Rechts

| igib-mir-einen-namen Lui × +                                                                                                    |                                                                                                    |                           |                                  |      |        |   |    |   | × |
|----------------------------------------------------------------------------------------------------|----------------------------------------------------------------------------------------------------|---------------------------|----------------------------------|------|--------|---|----|---|---|
| ← → C ③ Nicht sicher   192.168.42.1/cgi-bin/luci/a                                                                                                    | admin/freifunk/assistent/generalInfo                                                                                                    | 1                         |                                  | 0-7  | ☆      | 0 | 0  | θ | : |
| gib-mir-einen-namen                                                                                                    | Freifunk 👻 Status 👻 System 🗸                                                                                                    | ≠ Dienste <del>+</del> N€ | etzwerk 🕶 Statistiken 🕶 Abmelden |      |        |   |    |   | Î |
| Wenn du möchtest, kannst du<br>angezeigt. So können dich and<br>Falls du hier nichts angeben m<br>Den (eindeutigen) Namen dies<br>Du kannst diese Daten auch sp | Wenn du möchtest, kannst du hier deine Kontaktdaten eingeben. Die Kontaktdaten werden auf der Infoseite des Routers sowie auf der <b>Freifunk-Karte</b><br>angezeigt. So können dich andere Freifunkerinnen finden und dich ansprechen, falls sie Ihren Router mit deinem verbinden möchten.<br>Falls du hier nichts angeben möchtest, kannst du den Punkt auch einfach überspringen oder einzelne Felder leerlassen.<br>Den (eindeutigen) Namen dieses Freifunk-Knotens musst du allerdings setzen.<br>Du kannst diese Daten auch später noch ändern, indem du nur diese Seite des Assistenten benutzt. |                           |                                  |      |        |   |    |   |   |
| Freifunk-Community                                                                                                    | Freifunk Berlin                                                                                                    |                           |                                  |      |        |   |    |   |   |
| Name dieses Freifunk-Knotens                                                                                                    | ff-ffmb-seminar1                                                                                                    |                           | Danach folgt der                 |      |        |   |    |   |   |
| Dein Nickname                                                                                                    | jugendnetz                                                                                                    |                           | Einrichtungsassistent, Man       | füll | t      |   |    |   |   |
| Dein Realname                                                                                                    | jugendnetz berlin                                                                                                    |                           |                                  |      | el e l |   |    |   | 1 |
| E-Mail                                                                                                    | go@jugendnetz-berlin.de                                                                                                    |                           | das Formular in Anlennung 2      | zu   | ae     | n |    |   |   |
| Standort                                                                                                    | Obentrautstr. 55                                                                                                    |                           | Daten aus der IP-Beantragu       | ing  |        |   |    |   |   |
| Geographischer Breitengrad                                                                                                    | 52.49689                                                                                                    |                           | aus. Der Geographische Bre       | eite | en-    |   |    |   |   |
| Geographischer Längengrad                                                                                                    | 13.38229                                                                                                    |                           | und Längengrad können der        | m    |        |   |    |   |   |
| el + Siemensstadt Charlo                                                                                                    | ttenburg-                                                                                                    |                           | alternativen Kartendienst OS     | SM   | .or    | g |    |   |   |
|                                                                                                    | Mabit                                                                                                    | ·                         | entnommen werden.                |      |        |   |    | , |   |
|                                                                                                    | WOUL                                                                                                    |                           |                                  |      |        | Ľ | te |   |   |

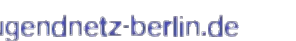

Jugend- und Familienstiftung

des Landes Berlin Stiftung des öffentlichen Rechts

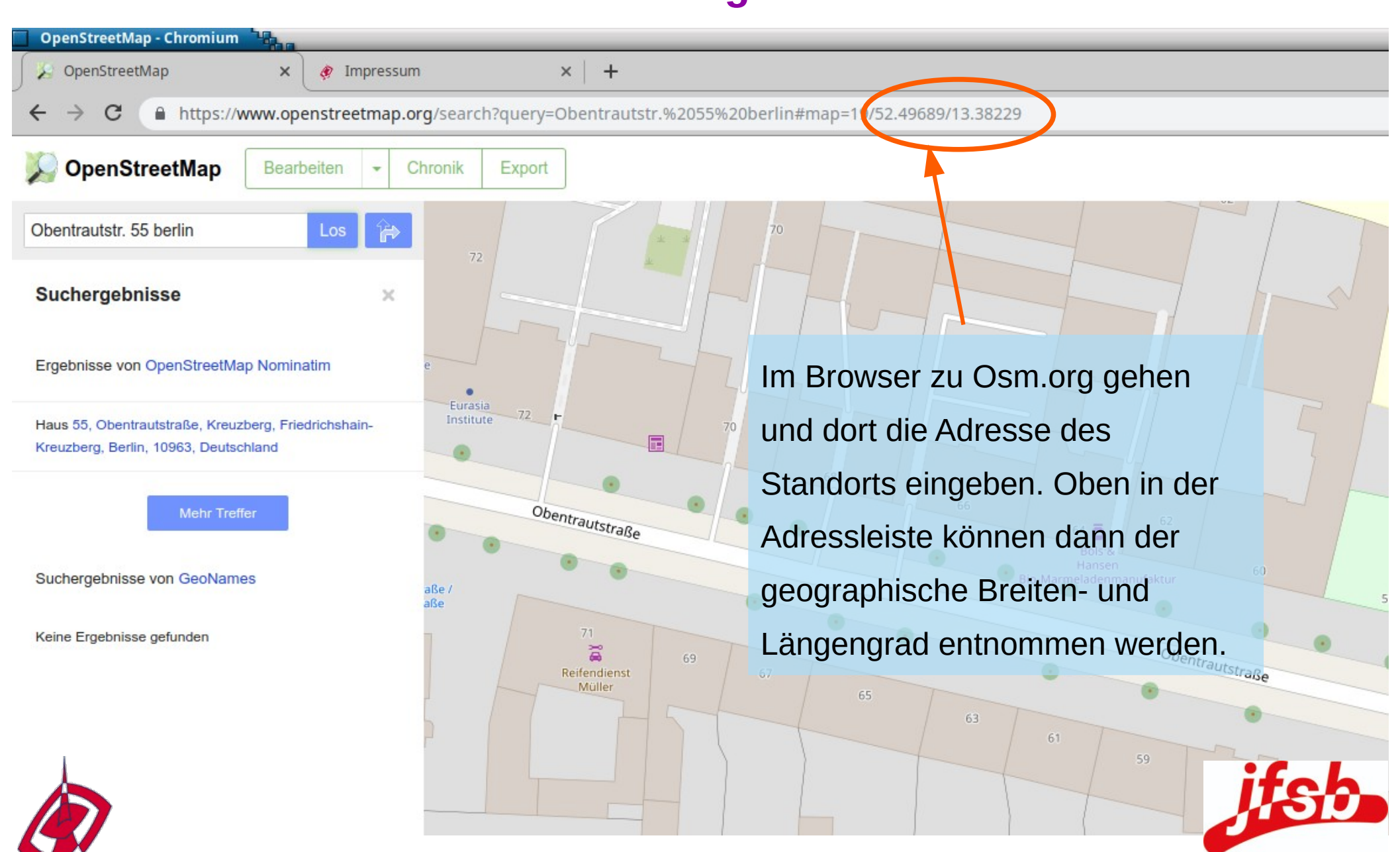

igendnetz-berlin.de

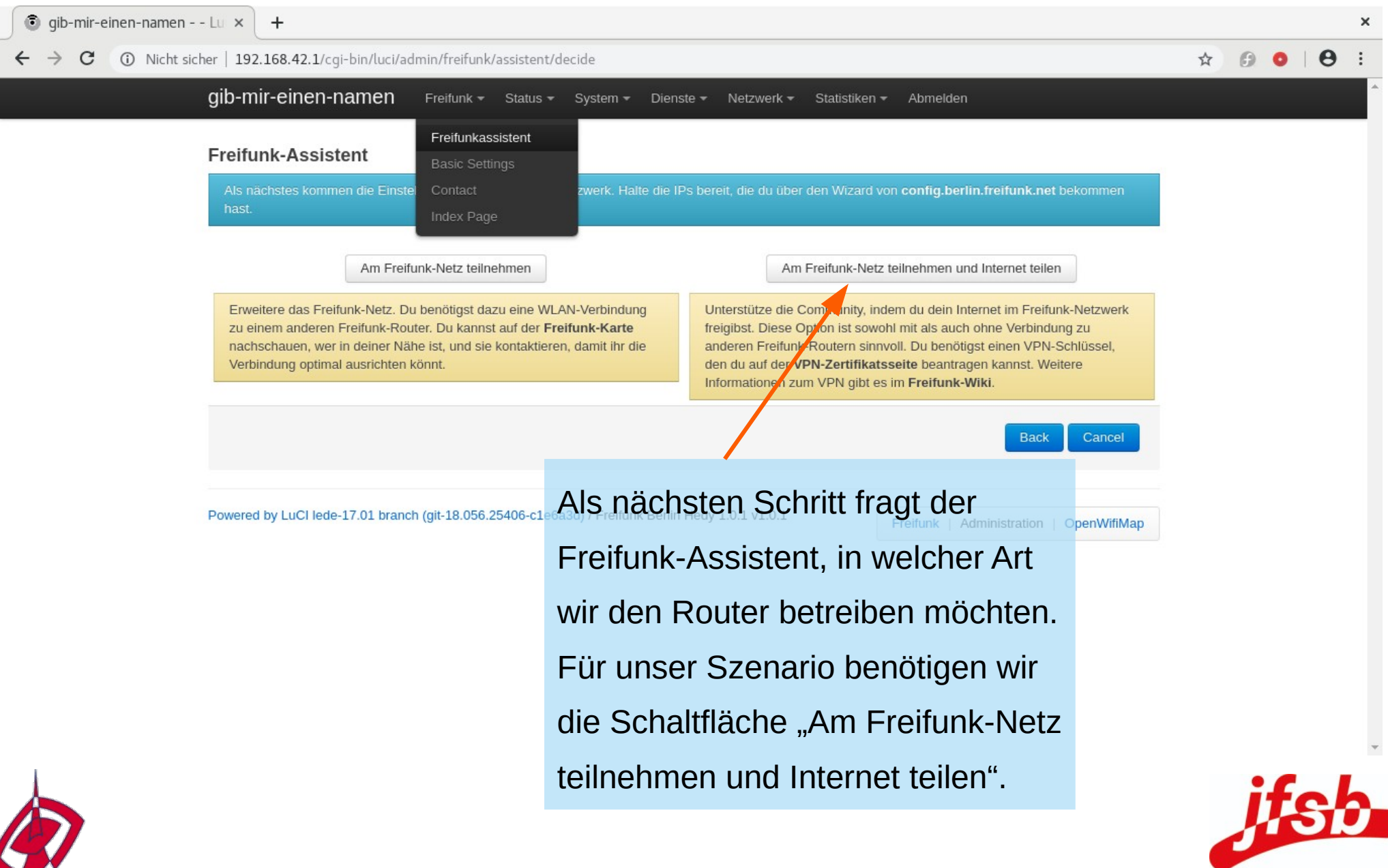

endnetz-berlin.de

Jugend- und Familienstiftung des Landes Berlin Stiftung des öffentlichen Rechts

| igib-mir-einen-namen Lu × +                                                                                                    | ×                                                                                                    |  |  |  |  |
|----------------------------------------------------------------------------------------------------|----------------------------------------------------------------------------------------------------|--|--|--|--|
| ← → C ③ Nicht sicher   192.168.42.1/cgi-bin/luci//admin/freifunk/assistent/sharedInternet                                                                                                    | ☆ 👂 ●   😝 :                                                                                                    |  |  |  |  |
| gib-mir-einen-namen Freifunk - Status - System - Dienste                                                                                                    | e 🕶 Netzwerk 🕶 Statistiken 🖛 Abmelden                                                                                                    |  |  |  |  |
| Die Knoten des Freifunk-Netzes leiten die Daten auf der Basis des kürzesten We<br>Bandbreite ins Internet du auf deinem Knoten zur Verfügung stellen kannst und v<br>Download und 0.5 Mbit/s Upload oder bei "VDSL 50000" 50.0 Mbit/s Download u<br>mehrmals, wieviel Bandbreite dir tatsächlich zur Verfügung steht. Dann gib hier a<br>überbieten. :-) | egs und der höchsten Bandbreite weiter. Dazu muss bekannt sein, wieviel<br>willst. Typische Gesamtbandbreiten sind z.B. bei "DSL 6000" 6.0 Mbit/s<br>und 10.0 Mbit/s Upload. Am besten testest du z.B. unter <b>speedof.me</b><br>an, wieviel du mit deinen Nachbarn teilen möchtest. Sei großzügig, aber nicht |  |  |  |  |
| Download-Bandbreite in Mbit/s     50       Upload-Bandbreite in Mbit/s     6                                                                                                    | Gehen wir davon aus, dass wir einen<br>exklusiven DSL-Anschluss (50 Mbit) nur für                                                                                                    |  |  |  |  |
| 2                                                                                                    | Freifunk in unserer Einrichtung haben. In                                                                                                    |  |  |  |  |
|                                                                                                    | diesem Fall können w <mark>ir die kom</mark> plette                                                                                                    |  |  |  |  |
| In der Regel hat man ca. 10% bis 20% der                                                                                                    | Bandbreite zur Verfügung stellen. Wenn                                                                                                    |  |  |  |  |
| Download-Rate als Upload zur Verfügung.                                                                                                    | gewünscht auch weniger. Diese wird in der                                                                                                    |  |  |  |  |
| Einen entsprechend großen Zahlenwert                                                                                                    | Textbox für Download-Bandbreite                                                                                                    |  |  |  |  |

Einen entsprechend großen Zahlenwert tragen wir bei der Upload-Bandbreite ein. (Wenn gewünscht, auch weniger möglich).

eingetragen.

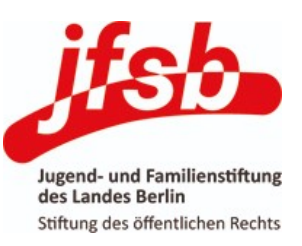

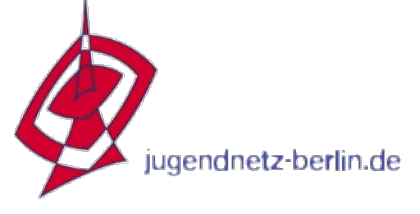

| igib-mir-einen-namen Lu | × +                                                                                                 |                                         |                                                                                                    | د               |
|-------------------------|----------------------------------------------------------------------------------------------------|-----------------------------------------|----------------------------------------------------------------------------------------------------|-----------------|
| ← → C ③ Nicht sicher    | 192.168.42.1/cgi-bin/luci/admin/freifunk/                                                           | assistent/optionalConfig                | 5                                                                                                    | ☆ 🙆 •   ⊖ :     |
| git                     | o-mir-einen-namen Freifunk 🕶                                                                        | Status <del>+</del> System <del>+</del> | Dienste 🕶 Netzwerk 👻 Statistiken 👻 Abmelden                                                                                                    |                 |
|                         |                                                                                                    | Übersicht                               | UNGESPEICHERTE ÄNDERUNG                                                                                                    | EN: 3           |
| V                       | Venn Du hier den Haken setzt, werden statisti<br>Dberfläche des Routers angezeigt sowie an <b>m</b> | Firewall                                | ng, CPU-Auslastung, Bandbreitennutzung etc.) dieses Routers erhoben und in der<br>eschickt. Es werden keine Statistiken erhoben, wenn du den Haken nicht setzt. Di | r<br>u          |
| k<br>A                  | annst die Statistiken später über Administratio<br>Auf Routern mit nur 32MB RAM werden die Da       | Systemprotokoll                         | schalten. Auf Routern mit nur 4MB ROM steht das Monitoring nicht zur Verfügung<br>affunk.net dargestellt, nicht lokal in der Router-Oberfläche.                    | L.              |
|                         |                                                                                                    | Kernelprotokoll                         |                                                                                                    |                 |
|                         | Monitoring anschalten                                                                               | Prozesse<br>Echtzeit-Diagramme          |                                                                                                    |                 |
|                         |                                                                                                    | OLSR                                    |                                                                                                    |                 |
|                         |                                                                                                    |                                         |                                                                                                    |                 |
|                         |                                                                                                    |                                         | Next Back                                                                                                    |                 |
|                         |                                                                                                    |                                         |                                                                                                    |                 |
| Pov                     | vered by LuCl lede-17.01 branch (git-18.056.2                                                       | 5406-c1e6.3d) / Freifunk I              | Serlin Hedy 1.0.1 v1.0.1 Freifunk   Administration   OpenWifiM:                                                                                                    | ap<br>netor doc |
|                         |                                                                                                    |                                         | In daraunoigenden Dialog-Fei                                                                                                    |                 |
|                         |                                                                                                    |                                         | Assistenten besteht die option                                                                                                    | ale             |
|                         |                                                                                                    |                                         | Möglichkeit dass Monitoring d                                                                                                    | lieses          |
|                         |                                                                                                    |                                         | Mognerikeit, dass Morntoning d                                                                                                    |                 |
|                         |                                                                                                    |                                         | Routers einzuschalten.                                                                                                    |                 |
|                         |                                                                                                    |                                         |                                                                                                    |                 |
|                         |                                                                                                    |                                         |                                                                                                    |                 |

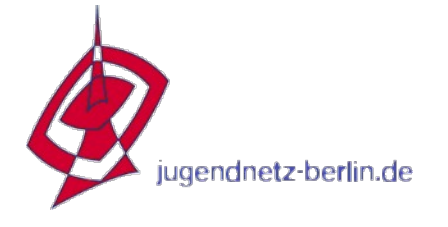

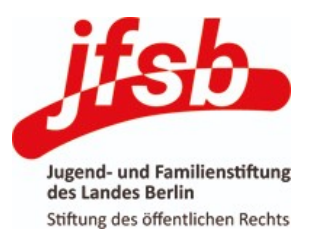

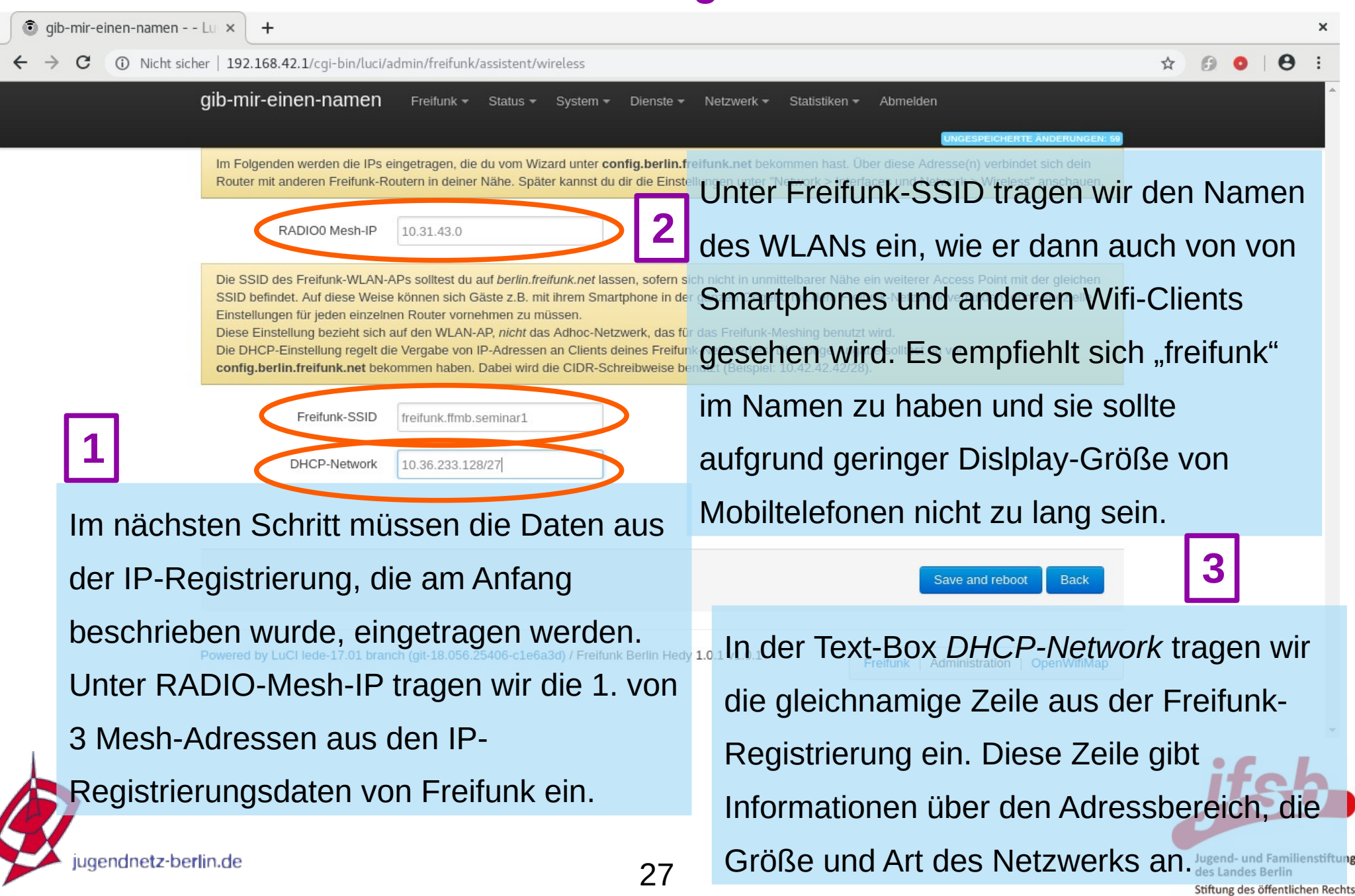

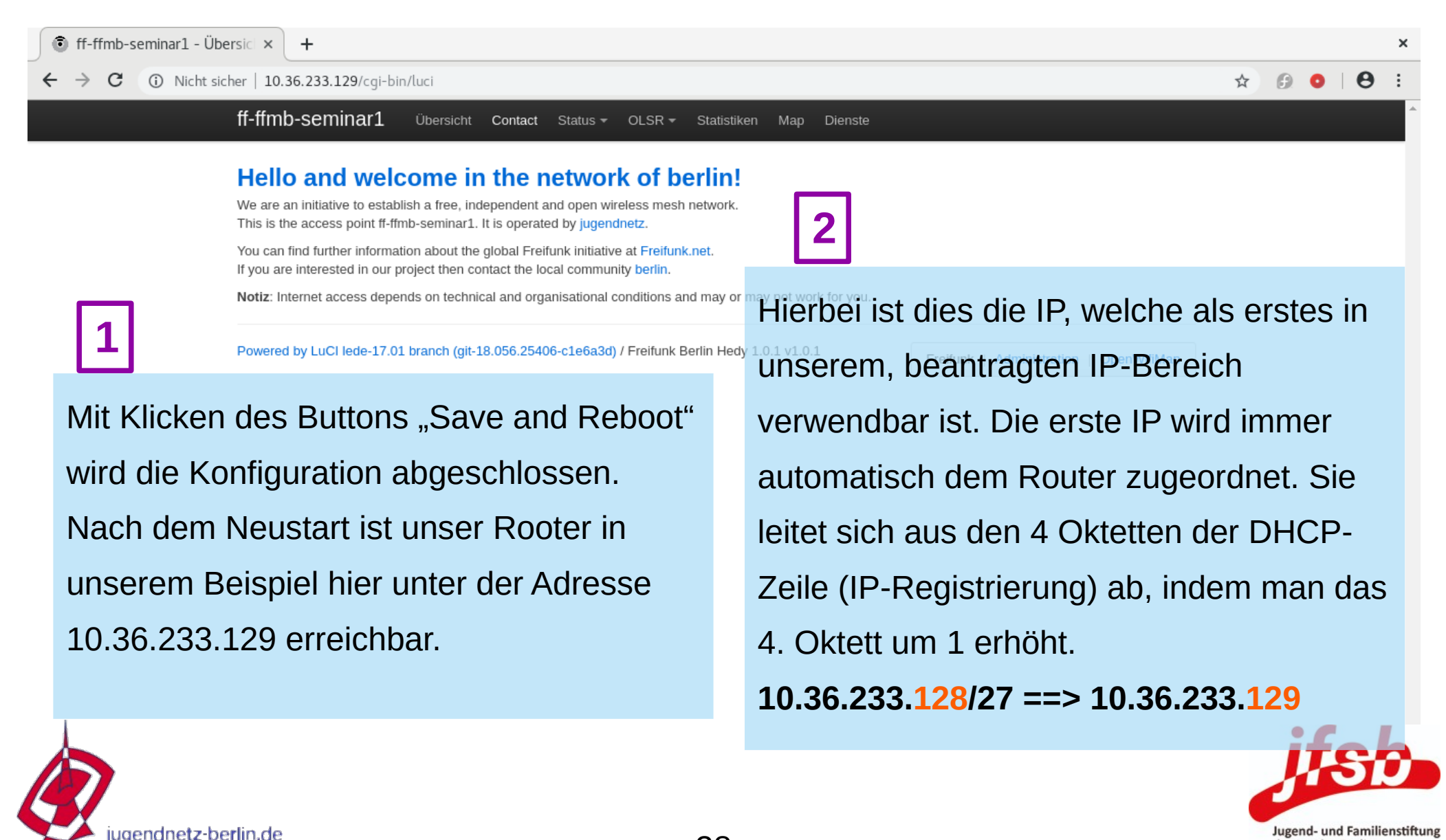

28

des Landes Berlin Stiftung des öffentlichen Rechts

## **Konfiguration der Freifunk-Firmware**

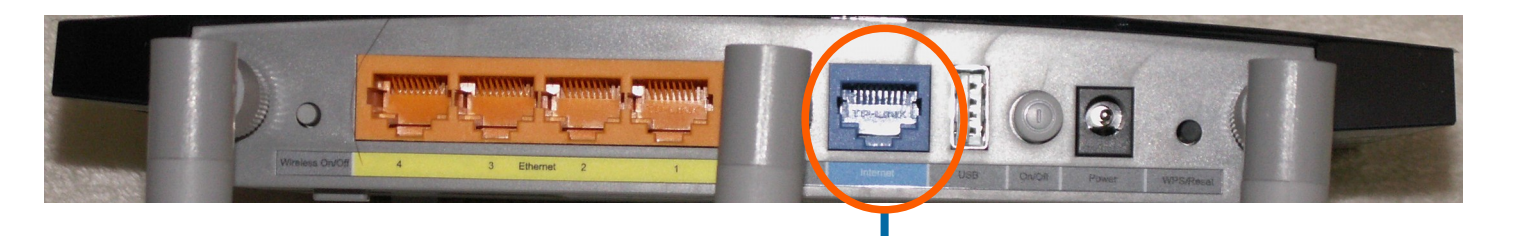

Sofern keine Verbindung zum Freifunk-Backbone besteht, muss der Freifunk-Router an der blauen Buchse mit dem DSL-Router Ihres DSL-Providers verbunden werden (oder alt. mit einer "dhcpversorgten" Netzwerkdose der Einrichtung), damit er über eine Internetverbindung verfügt und diese an seine Clients weiterreichen kann.

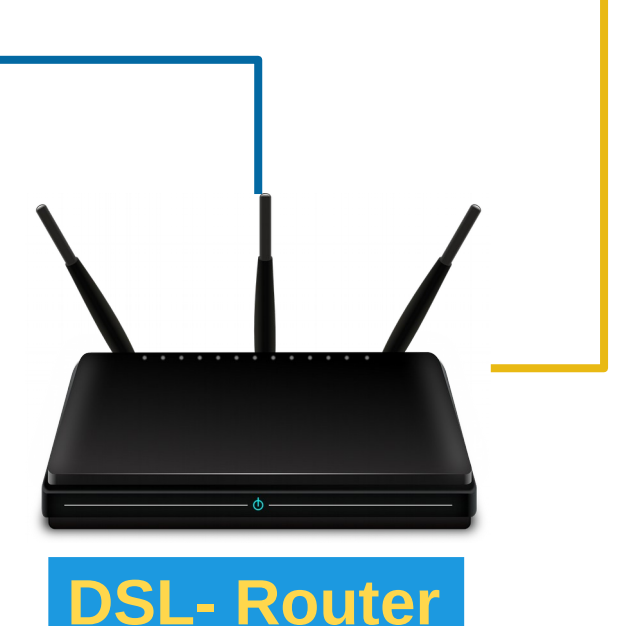

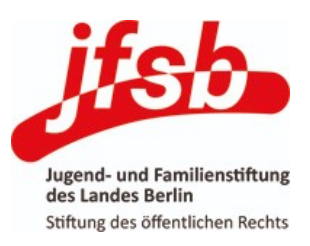

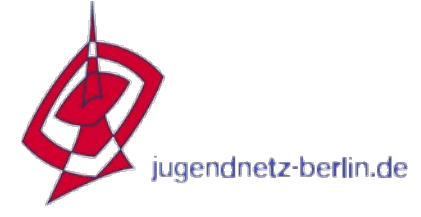